# Advisor - Registering for Regional Qualifying Exams Online

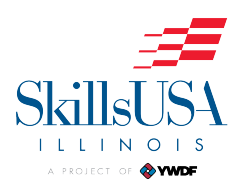

| 1   | lavigate to <u>https://www.ywdf.org</u>                                               |
|-----|---------------------------------------------------------------------------------------|
|     |                                                                                       |
| 2 0 | lick "Log in"                                                                         |
|     | Log in                                                                                |
|     | Haven't registered yet?                                                               |
|     | Use this if you are School's Advisor interested in portal registration.               |
|     | Chapter Registration                                                                  |
|     | Use this if you are an industry or business person interested in portal registration. |
|     | Partners Registration                                                                 |
|     |                                                                                       |
|     |                                                                                       |

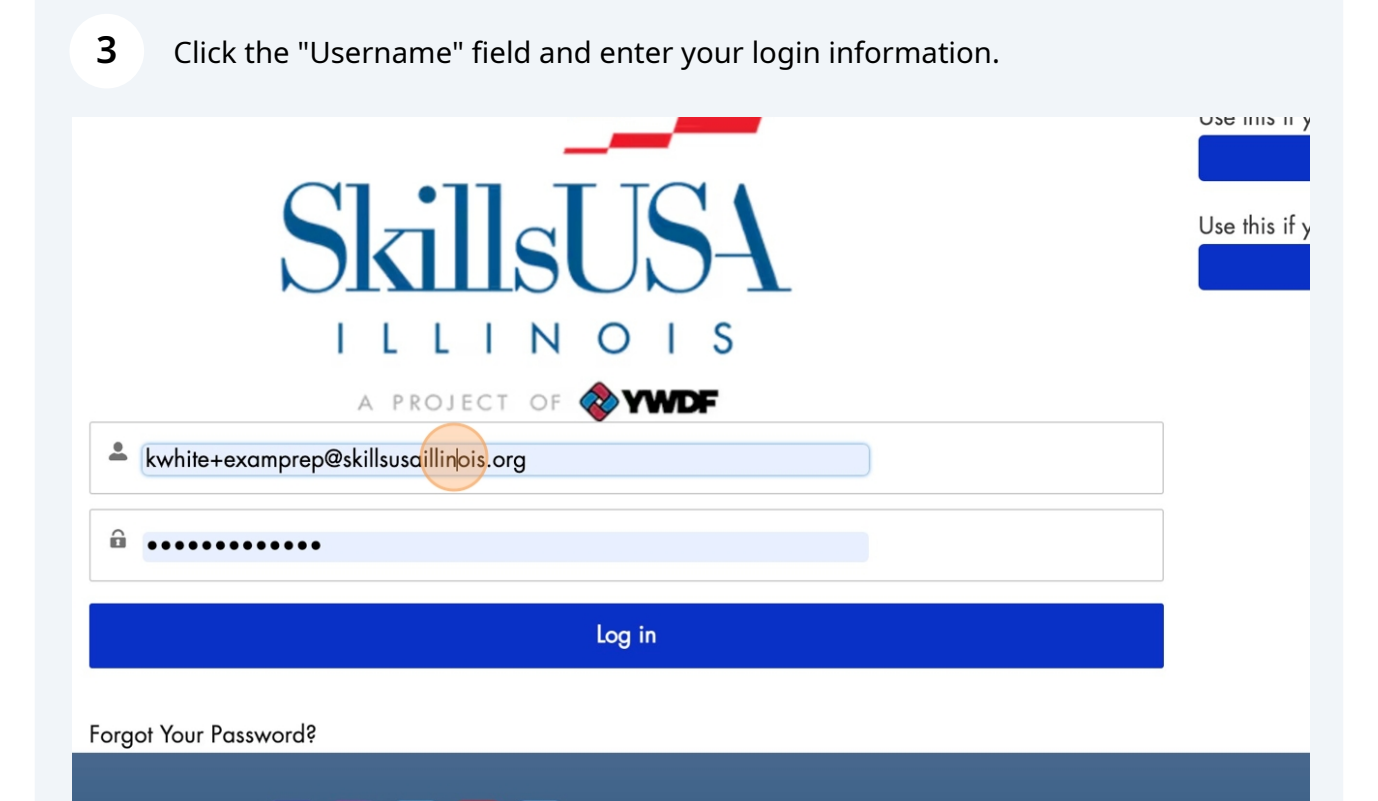

| 4 Click "Log in"                                                                       |       |      |
|----------------------------------------------------------------------------------------|-------|------|
|                                                                                        |       |      |
| ILLINOIS                                                                               |       |      |
| A PROJECT OF 🗞 YWDF                                                                    |       |      |
| camprep@skillsusaillinois.org                                                          |       |      |
|                                                                                        |       |      |
|                                                                                        |       |      |
| Log in                                                                                 |       |      |
| sword?                                                                                 |       |      |
| 👎 🞯 in 🖻 У                                                                             |       |      |
| <b>SkillsUSA Illinois, Inc.</b><br>a project of Youth Workforce Development Foundation | YC YC | DUTH |

#### 5 Click "Conferences"

Home

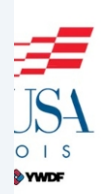

School Details ~

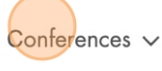

Groups

**Registered** Apprentices

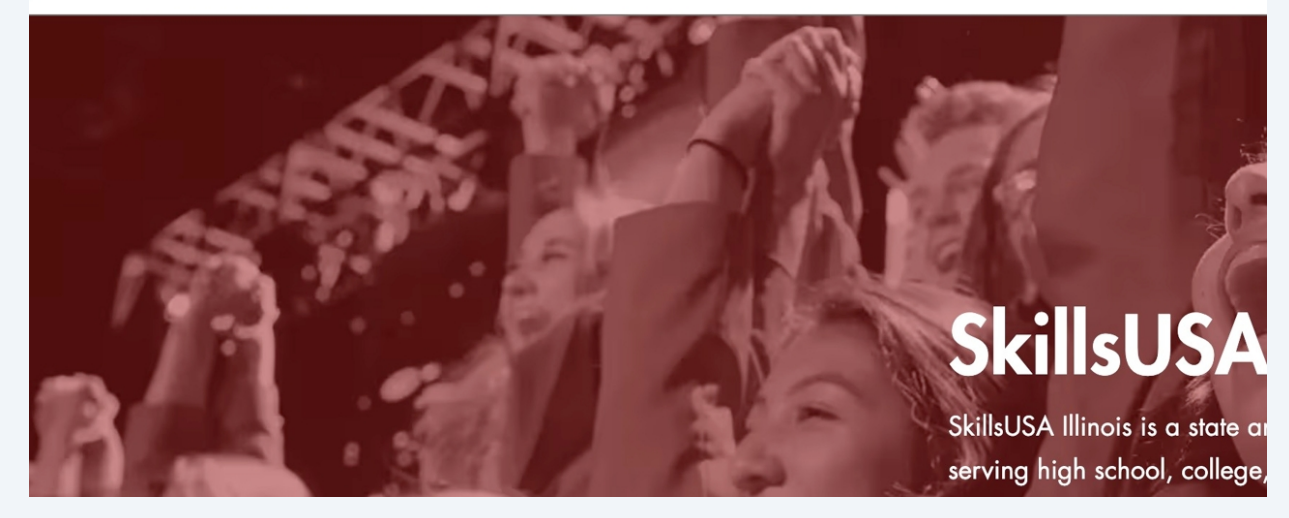

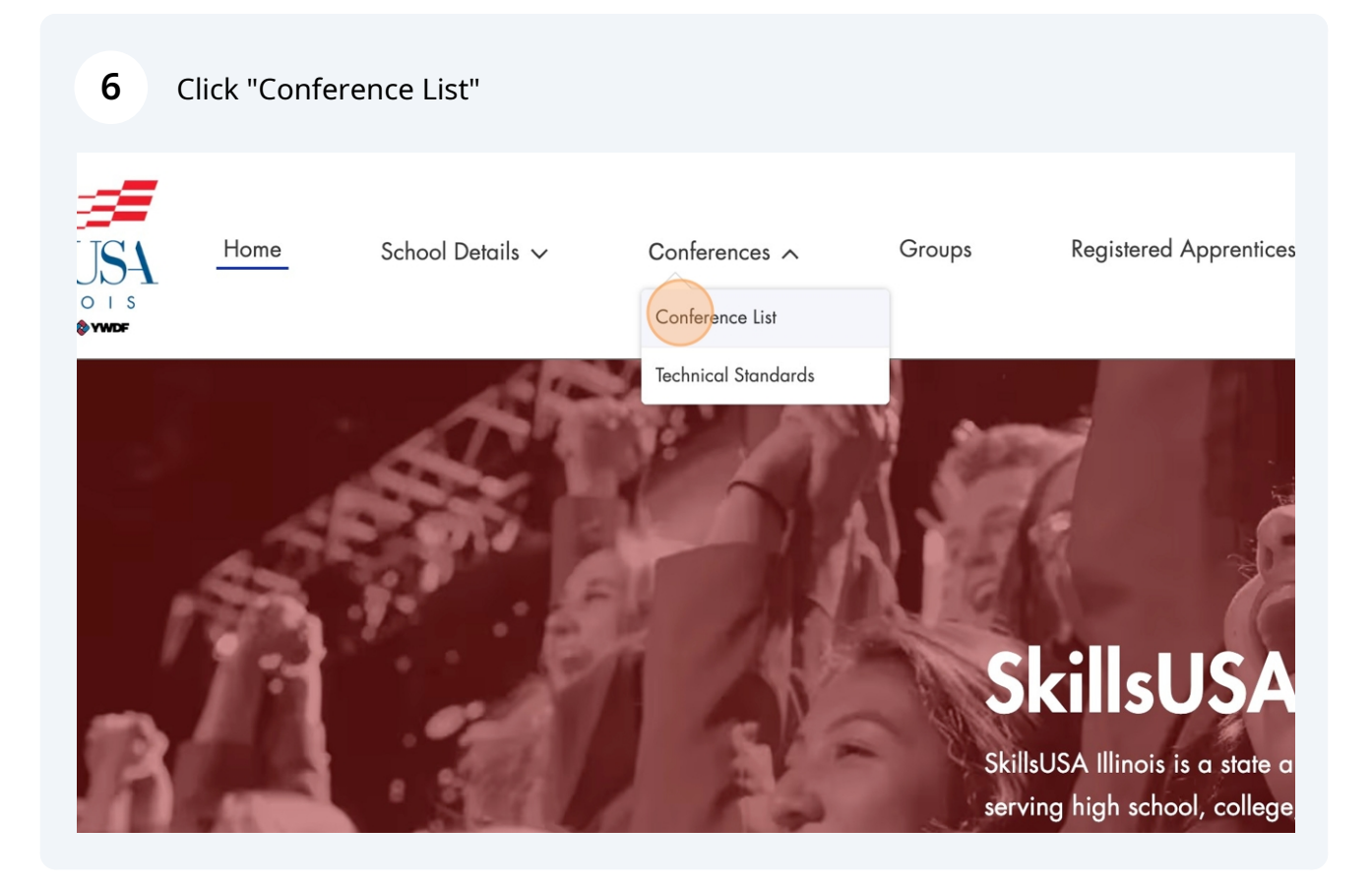

7

#### Click "Regional Qualifying Exams"

event.

# CONFERENCE LIST Conference Name Registration Deadline Start Date AMPLIFY! 2/2/2025, 11:45 PM 3/4/2025, 9:00 AM

| Regional Qualifying Event - North | 1/25/2025, 1:45 AM | 2/28/2025, 11:00 AM | 2/28/20 |
|-----------------------------------|--------------------|---------------------|---------|
| Regional Qualifying Event - South | 1/25/2025, 1:59 AM | 2/7/2025, 11:00 AM  | 2/7/202 |
| Regional Qualifying Exams         | 1/25/2025, 1:45 AM | 1/31/2025, 8:00 AM  | 2/8/202 |
| View All                          |                    |                     |         |

End Date

3/5/202

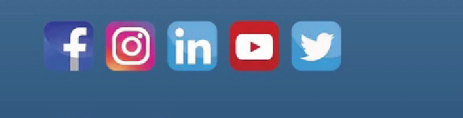

SkillsUSA Illinois, Inc.

## **12** Click "Register Members"

| Groups         | Registered Apprentic     | eship Program | More 🗸                     | <b>₽ 8</b> |
|----------------|--------------------------|---------------|----------------------------|------------|
| Team Allocatio | n                        |               | Register for this Event    |            |
|                |                          |               | Register Members           |            |
| DETAILS        | ACTIONS                  |               | Review Competition Results |            |
| ~              | Reject Approve           |               |                            |            |
| ~              | Reject Approve           |               |                            |            |
|                | Total Fee:               |               |                            |            |
| Reject Se      | elected Approve Selected |               |                            |            |

#### Click the Available student

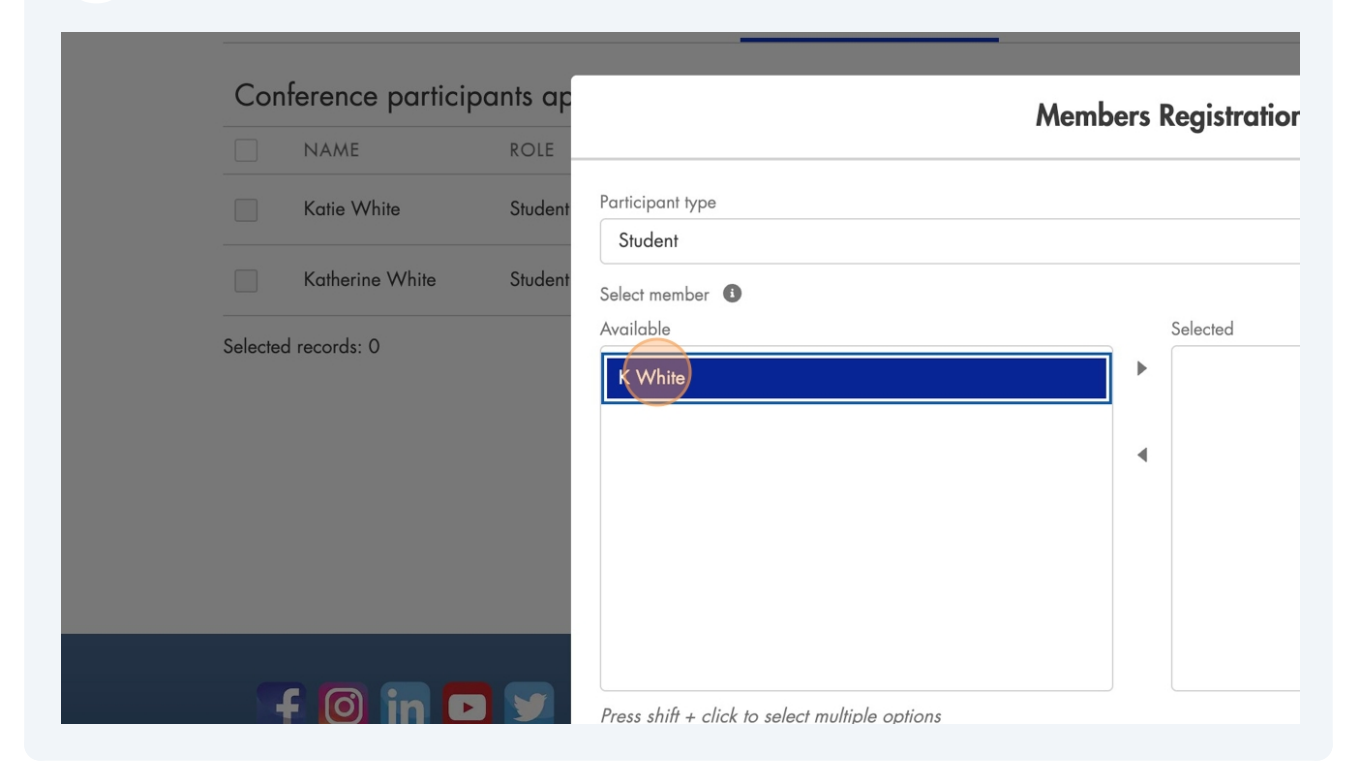

**14** Click here to move the student to the Selected column.

|         |                                   |                            | × |
|---------|-----------------------------------|----------------------------|---|
| ts ap   |                                   | Members Registration       |   |
| Student | Participant type                  |                            |   |
|         | Student                           |                            | • |
| otudent | Select member (1)<br>Available    | Move selection to Selected |   |
|         | K White                           |                            | • |
|         |                                   | •                          | • |
|         |                                   |                            |   |
|         |                                   |                            |   |
|         |                                   |                            |   |
|         | Dross shift , slisk to solast mul |                            |   |

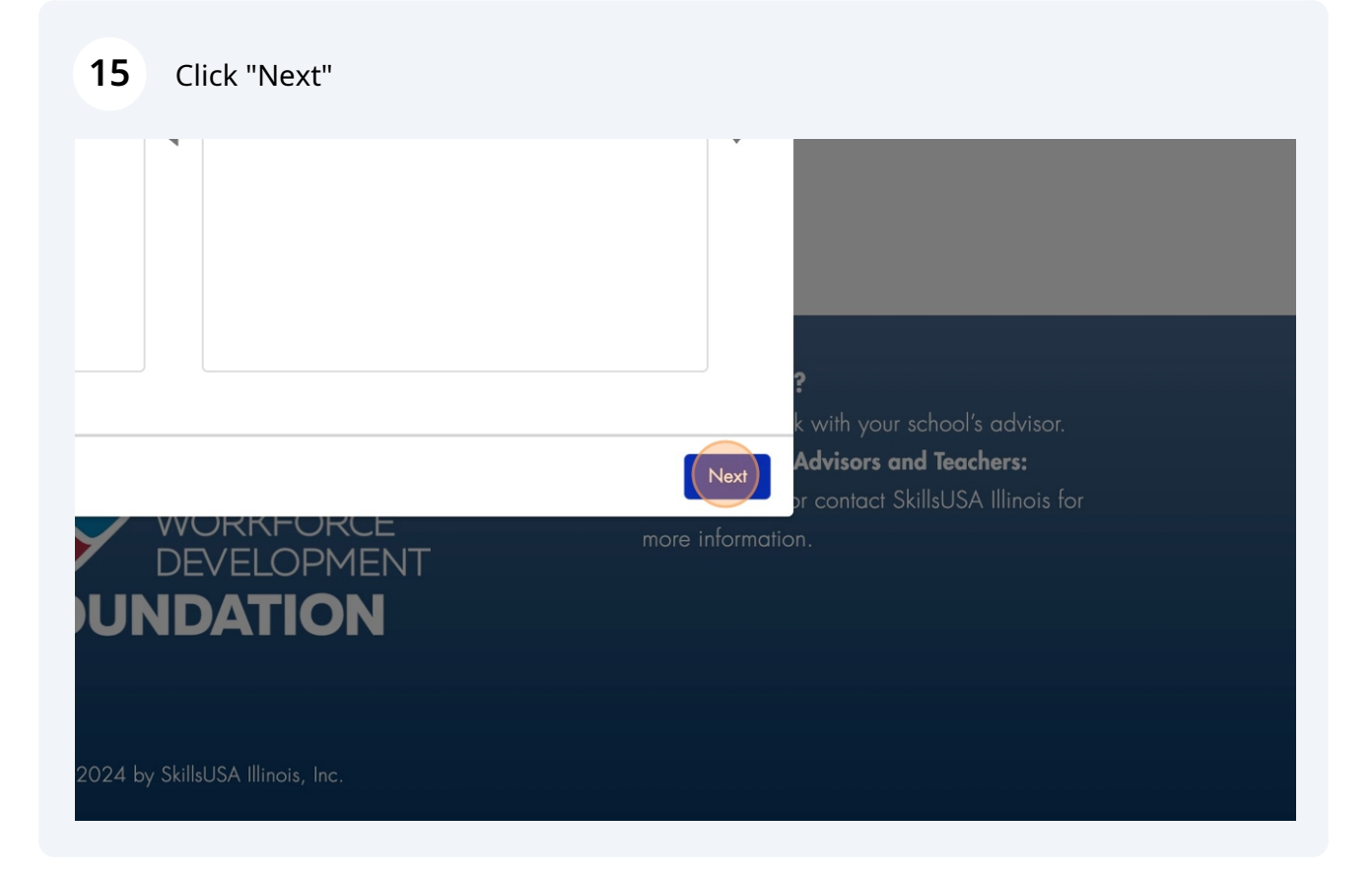

## 16 Click "Select Progress"

| Home<br>Home<br>LINOIS<br>OJECT OF & YWEF | )        |                                        | Regist | ration                               |
|-------------------------------------------|----------|----------------------------------------|--------|--------------------------------------|
| Conference Details                        | Approve  | * Registration Type<br>Select Progress |        |                                      |
| Conference partici                        | pants ap | School                                 |        | Email<br>kwhite+student2@skillsusail |
| NAME                                      | ROLE     | Division                               |        | Mailing Address                      |
| Katie White                               | Student  | High School                            | •      | Mailing Street                       |
| Katherine White                           | Student  | Is Freshman                            |        |                                      |
| Selected records: 0                       |          | * Gender Identity                      |        | Mailing City                         |
|                                           |          | -                                      | •      |                                      |
|                                           |          | * Birthdate                            |        | Mailing Zip/Postal Code              |

#### 17 Click "Student"

| A PROJECT OF CONTRACT | Home                 | Reç                                         | jistration                           |
|-----------------------|----------------------|---------------------------------------------|--------------------------------------|
| Conference D          | etails Approv        | * Registration Type Select Progress Student |                                      |
|                       | ROLE<br>Nite Student | Division<br>High School                     | Mailing Address<br>Mailing Street    |
| Katherin              | e White Student      | Is Freshman                                 |                                      |
| Selected records: (   | 0                    | * Gender Identity<br>- ▼<br>* Birthdate     | Mailing City Mailing Zip/Postal Code |

#### **18** Choose the competition test the student would like to register for.

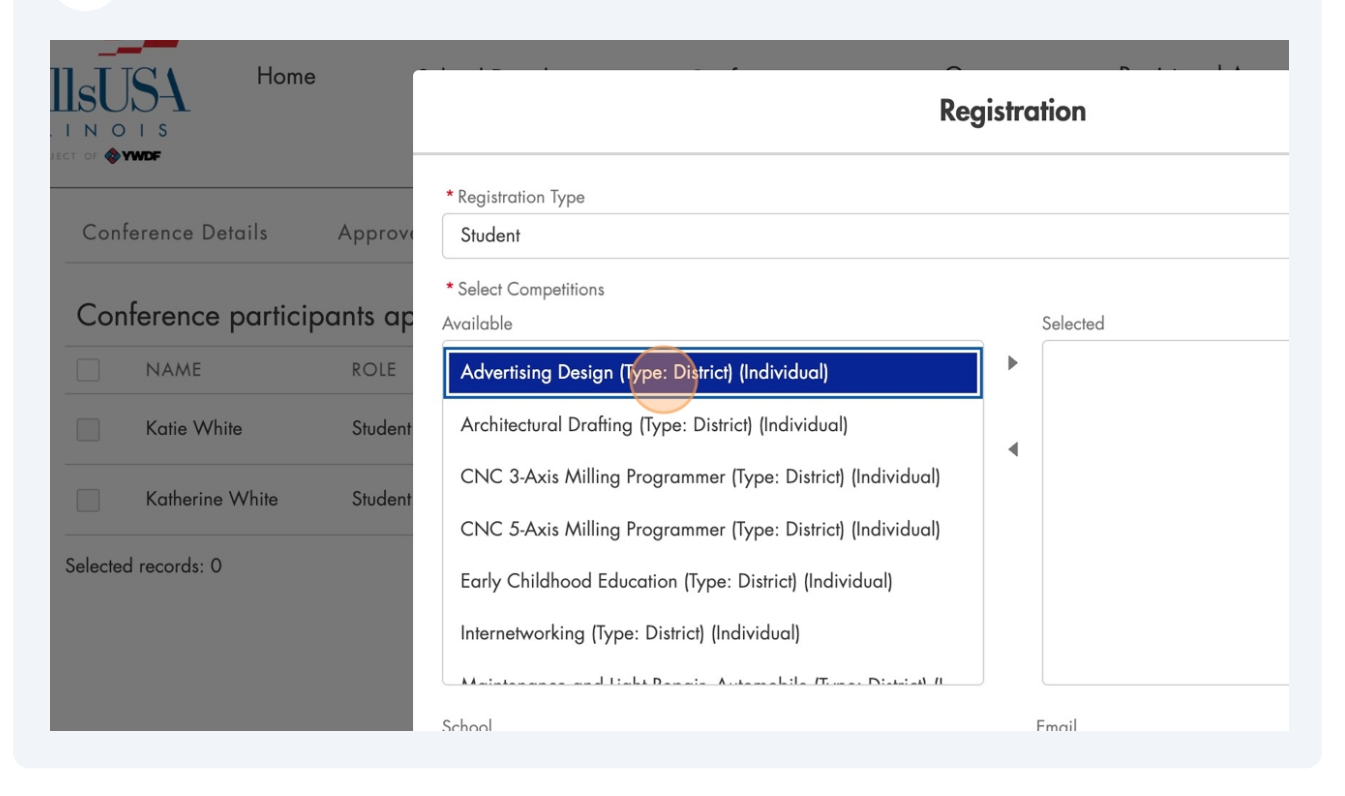

**19** Click here to move the Available test to the Selected column.

|                                                                                      | Registration                               |  |
|--------------------------------------------------------------------------------------|--------------------------------------------|--|
| Registration Type                                                                    |                                            |  |
| Student                                                                              |                                            |  |
| Select Competitions<br>vailable<br>Advertising Design (Type: District) (Indiv        | Move selection to Selected<br>Selected     |  |
| Architectural Drafting (Type: District) (Inc<br>CNC 3-Axis Milling Programmer (Type: | dividual)<br>District) (Individual)        |  |
| CNC 5-Axis Milling Programmer (Type:<br>Early Childhood Education (Type: District    | District) (Individual)<br>ct) (Individual) |  |

## 20 Choose the Selected test

| Reg                                                                                                    | e 🗸                                                       |                                     |
|----------------------------------------------------------------------------------------------------|-----------------------------------------------------------|-------------------------------------|
| n Type<br>1petitions                                                                                                    | •                                                         | ter for this Event<br>ister Members |
| ral Drafting (Type: District) (Individual)<br>xis Milling Programmer (Type: District) (Individual)<br>xis Milling Programmer (Type: District) (Individual)<br>Idhood Education (Type: District) (Individual)<br>orking (Type: District) (Individual)<br>nce and Light Repair, Automobile (Type: District) (I | Selected Advertising Design (Type: District) (Individual) | Competition Results                 |

#### 10

| 21      | Cli    | ck "Save"                                                                                                    |                                                                                                    |
|---------|--------|----------------------------------------------------------------------------------------------------|----------------------------------------------------------------------------------------------------|
|         |        | Participant has a Health Plan (1)<br>Participants will bring a dictionary (1)<br>Participant will use a prescribed device (1)<br>Participant will use a prescribed device (1)<br>Translation App (digital)<br>Translation of directions | <b>?</b><br>k with your school's advisor.<br><b>Advisors and Teachers:</b><br>or contact SkillsUSA Illinois for<br>n. |
| 2024 by | Skills | JSA Illinois, Inc.                                                                                                    | Save                                                                                                    |

# 22 Click "Approved Members"

|             | Home<br>s       | Sc       | chool Details 🗸                                                                                                    |                                                                                                    | Conferences 🗸                                                                                                    | Group                                                                                                    | os Re                                                                                                    |
|-------------|-----------------|----------|----------------------------------------------------------------------------------------------------|----------------------------------------------------------------------------------------------------|----------------------------------------------------------------------------------------------------|----------------------------------------------------------------------------------------------------|----------------------------------------------------------------------------------------------------|
| Confer      | ence Details    | Approved | Members                                                                                                    | Mem                                                                                                    | bers Management                                                                                                    | Team Alloca                                                                                                    | ation                                                                                                    |
| Confe       | rence particip  | ants app | roval proces                                                                                                    | s:                                                                                                    |                                                                                                    |                                                                                                    |                                                                                                    |
|             | NAME            | ROLE     | STATUS                                                                                                    | FEE                                                                                                    | COMPETITIONS                                                                                                    | DETAILS                                                                                                    | ACTI                                                                                                    |
|             | Katie White     | Student  | Approved                                                                                                    |                                                                                                    | 1 competition                                                                                                    | $\checkmark$                                                                                                    | Reject                                                                                                    |
|             | Katherine White | Student  | Approved                                                                                                    |                                                                                                    | 1 competition                                                                                                    | ~                                                                                                    | Reject                                                                                                    |
| Selected re | ecords: 0       |          |                                                                                                    |                                                                                                    |                                                                                                    |                                                                                                    |                                                                                                    |
|             |                 |          |                                                                                                    |                                                                                                    |                                                                                                    | Reje                                                                                                    | ct Selected                                                                                                    |
|             | Confer          | Home     | Home So<br>Conference Details Approved<br>Conference participants app<br>NAME ROLE<br>Katie White Student<br>Katherine White Student<br>Selected records: 0 | Home School Details     Conference Details Approved Members     Conference participants approval process     NAME ROLE     NAME Student   Approved     Katherine White Student   Approved     Selected records: 0 | Home School Details >     Conference Details Approved Members     Conference participants approval process:     NAME ROLE   Statie White Student   Approved     Katherine White   Student   Approved | Home School Details ~ Conferences ~     Conference Details Approved Members Members Management     Conference participants approval process:     NAME ROLE STATUS   Katie White Student Approved   Katherine White Student Approved   Learner Student Approved   Selected records: 0 | Home       School Details ~       Conferences ~       Group         Conference Details       Approved Members       Members Management       Team Allocation         Conference participants approval process:       Image: Status       FEE       COMPETITIONS       DETAILS         Katie White       Student       Approved       I competition       Image: Status       Image: Status         Katherine White       Student       Approved       I competition       Image: Status         Selected records: 0:       Image: Status       Image: Status       Image: Status |

# The new approved student will be listed below.

| Conterence Details                        | Approved Members | Members / | Nanagement | leam Allocation |  |  |  |
|-------------------------------------------|------------------|-----------|------------|-----------------|--|--|--|
| Conference participants approval process: |                  |           |            |                 |  |  |  |
| NAME                                      | ROLE             | STATUS    | FEE        | COMPETITIONS    |  |  |  |
| Katie White                               | Student          | Approved  |            | 1 competition   |  |  |  |
| Katherine White                           | Student          | Approved  |            | 1 competition   |  |  |  |
| K White                                   | Student          | Approved  |            | 1 competition   |  |  |  |
|                                           |                  |           |            | Send List of A  |  |  |  |
|                                           |                  |           |            |                 |  |  |  |